## fibrecrm HEART OF THE PRACTICE

Visit support.fibrecrm.com for more info or contact your CRM Manager

## Setting Mandatory Fields

To set a **Mandatory Field** first navigate to your username in the top right hand corner and select **Admin**.

| 0         | Bob 🕶 |  |  |  |
|-----------|-------|--|--|--|
| Profil    |       |  |  |  |
| Employees |       |  |  |  |
| Admi      | n     |  |  |  |
| Logo      | ut    |  |  |  |

Conv from Status

Client

2 Scroll down to FibreCRM Modules and then select Mandatory Field Setup.

| Quick2Call Configuration | Quick2Call License Add-on             |
|--------------------------|---------------------------------------|
| Quick2Call Settings      | Configure Quick2Call Module Show/Hide |
| Mandatory field setup    | Configure mandatory fields            |

3. In the Select Security Group dropdown you can select which security group the Mandatory Fields will apply to. In Select Module, Mandatory Fields will apply to the specific module you select and in Select Status, Mandatory Fields will apply to only the record at that status type.

| Configure Acco           | unts/Contact/Lea | ad Field ma | andatory cr | iteria. |
|--------------------------|------------------|-------------|-------------|---------|
| Select Security<br>Group | Global Team      |             |             |         |
| Select Module            | Organisation     |             |             |         |
| Select Status            |                  |             |             |         |

4. In the Select Field section choose the Mandatory Field from the dropdown menu. You can add as many fields as you want using the Add More Fields button. From the Match column you can select if just that field is mandatory. If you select Any One Mandatory, Any Two Mandatory or Any Three Mandatory from the drop down you will then select field options from the Optional Mandatory Fields list. This means that fields become Either/Or for example you have to fill in either the Office Phone or Mobile. Once you've filled in all that you require click Save. Fields that are mandatory will be seen as yellow on the record screens. To remove a Mandatory Field click on the red X button on the right handside.

| Select Security<br>Group | Global Team         |                                                                            |                                |   |
|--------------------------|---------------------|----------------------------------------------------------------------------|--------------------------------|---|
| Select Module            | Organisation        |                                                                            |                                |   |
| Select Status            | Client              |                                                                            |                                | _ |
| Select Fields            | Mandatory Field     | Match                                                                      | Optional Mandatory fields list |   |
|                          | Please select field | Mandatory                                                                  | (                              |   |
|                          | ADD MORE FIELDS     | Mandatory<br>Any one Mandatory<br>Any two Mandatory<br>Any three Mandatory |                                |   |

**5** If you select **Copy to Security Group** it will copy everything that **been set such as Status/Module** and **Mandatory Field** to another **Security Group**. In the pop up box select which security group you'd like to copy to and the select **Copy**.

| Copy To Security Group   |             |                        |                                                                       |           |    |
|--------------------------|-------------|------------------------|-----------------------------------------------------------------------|-----------|----|
| Copy from Security Group | Global Team | Copy to Security Group | General User - Non Admin<br>DPO<br>Region 1<br>Example Security Group |           |    |
|                          |             |                        |                                                                       | COPY CLOS | SE |

In **Copy to Status** you can copy the mandatory fields to a new • Status of a record. Select the **Status** and click **Copy**.

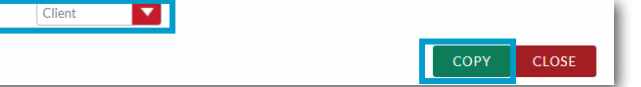